## e-learning 受講画面操作説明・単位認定状況の確認方法

2017年 3月初版 2019年 8月改訂

e-learning ログインからコンテンツ受講開始までの手順は「e-learning 受講手順書」をご確認 ください.

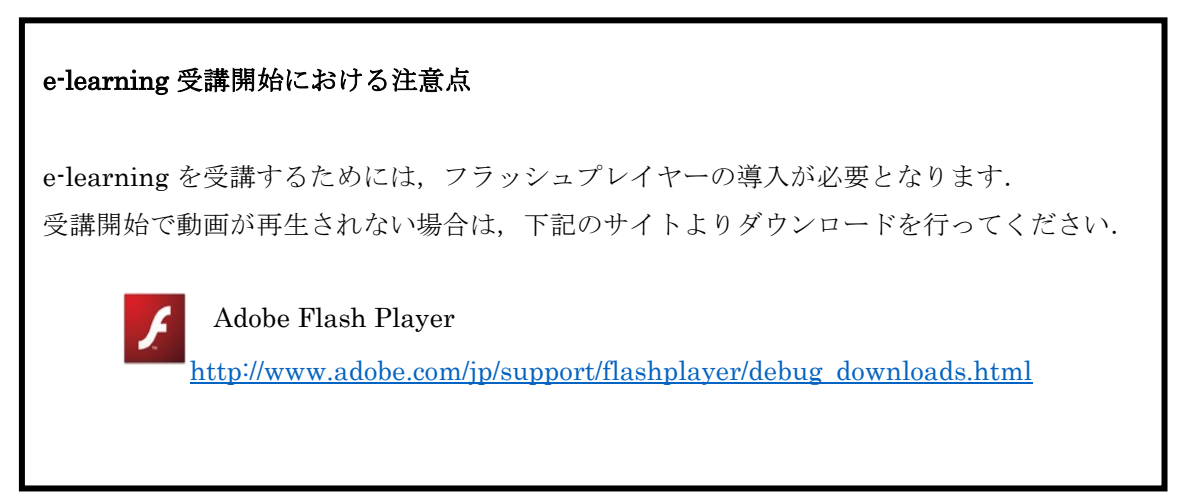

※視聴が上手くできない場合は、文章最後にある設定をご確認ください。

「視聴ヘログイン」をクリックいただきますと、お申込をされたコンテンツ一覧が表示されますので受講を希望するコンテンツをクリックします。

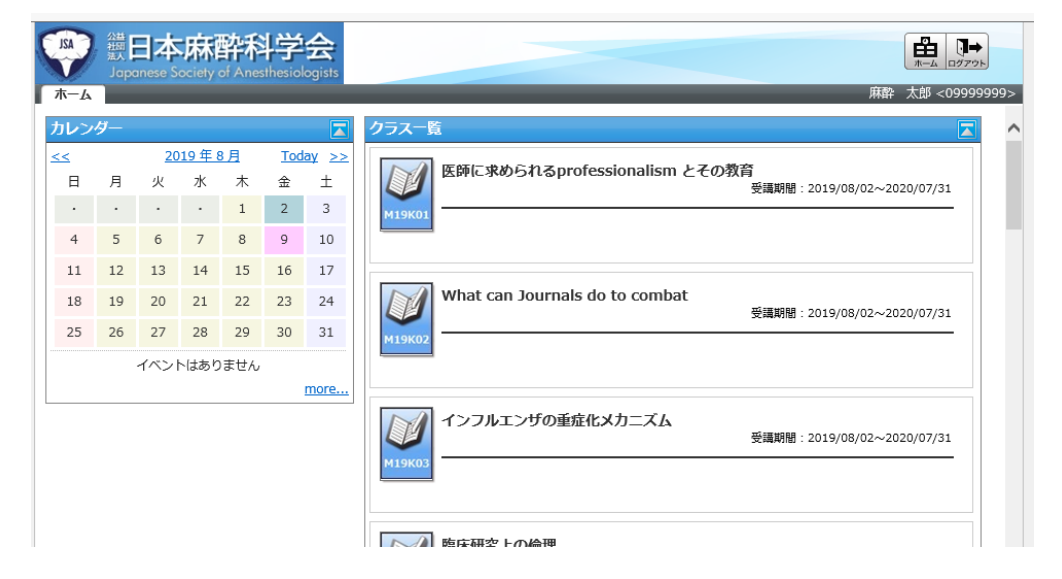

② 受講するコンテンツをクリックすると、下記のように「テキスト」と「テスト」が表示されます.

|                 | 溢<br>湖<br>Japa | 日本<br>anese S<br>安全な中 | ociety<br>P心静脈 | <b>幹</b> 称<br>of Anex<br><sub>穿刺の</sub> が | thesiol<br>こめに何 | 会<br>ogists<br>Iが必要か | ?」 クラストップ                | 麻酔    | ▲<br>ホーム ログアット<br>太郎 <0999999 | 99>    |
|-----------------|----------------|-----------------------|----------------|-------------------------------------------|-----------------|----------------------|--------------------------|-------|-------------------------------|--------|
| カレン             | ダー             |                       |                |                                           |                 |                      | 教科一覧                     |       |                               | $\sim$ |
| <u>&lt;&lt;</u> |                | 20                    | 19年8           | 3月                                        | Tod             | <u>ay &gt;&gt;</u>   | 章 / 単元名                  | 最終受講日 | 学習時間                          |        |
| B               | 月              | 火                     | 水              | 木                                         | 金               | ±                    | -                        |       |                               |        |
| •               | ·              | ·                     | ·              | 1                                         | 2               | 3                    |                          |       |                               |        |
| 4               | 5              | 6                     | 7              | 8                                         | 9               | 10                   | <u>M19K06 テキスト</u><br>0% |       |                               |        |
| 11              | 12             | 13                    | 14             | 15                                        | 16              | 17                   | M19K06 テスト 0%            |       |                               |        |
| 18              | 19             | 20                    | 21             | 22                                        | 23              | 24                   |                          |       |                               |        |
| 25              | 26             | 27                    | 28             | 29                                        | 30              | 31                   |                          |       |                               |        |
|                 |                | イベン                   | トはあり           | ません                                       |                 |                      |                          |       |                               |        |
|                 |                |                       |                |                                           |                 | more                 |                          |       |                               |        |
| tı.             | ī-д] -         | <u>へ戻る</u>            |                |                                           |                 |                      |                          |       |                               |        |

③ テキストをクリックすると、「受講開始」ボタンが表示されますのでクリックします.

|                 | 調日本麻酔科学会<br>Japanese Society of Aneithesiologists |           |    |    |       | ▲ D7791   |      |
|-----------------|---------------------------------------------------|-----------|----|----|-------|-----------|------|
| ホームト            | 「安全な中心静脈穿刺のために何が必要」                               | が?」クラストップ |    |    | 麻酔    | 太郎 <09999 | 999> |
| カレンタ            | y                                                 | 教科一覧      |    |    |       |           |      |
| <u>&lt;&lt;</u> | <u>2019年8月</u> <u>Today</u> >><br>日 业 ★ ★ +       | 章 / 単元名   |    |    | 局終受講日 | 学習時間      |      |
| •               |                                                   |           |    |    | 閉じる 🗙 | _         |      |
| 4               | 数科名<br>章名                                         |           |    |    |       |           |      |
| 18<br>25        | 単元名 : M19#                                        | (06 テキスト  |    |    |       |           |      |
|                 |                                                   | 受         | 講開 | 月始 |       |           |      |
| <u>**1</u>      | 受講履歴                                              |           |    |    |       |           |      |
|                 | 受講履歴がまだありません。                                     |           |    |    |       |           |      |
|                 |                                                   |           |    |    | 閉じる 🗙 |           |      |
|                 |                                                   |           |    |    |       |           |      |
|                 |                                                   |           |    |    |       |           |      |
|                 |                                                   |           |    |    |       |           |      |
|                 |                                                   |           |    |    |       |           |      |
|                 |                                                   |           |    |    |       | -         |      |

④ 数十秒後,動画が再生されます.デフォルトで講師がメインの画面がでてきます.スライドをメインの画面にする場合には、下部にある拡大アイコンをクリックします.
 もう一度押すと左上に戻ります.
 ※スライド内の動画は再生されません.

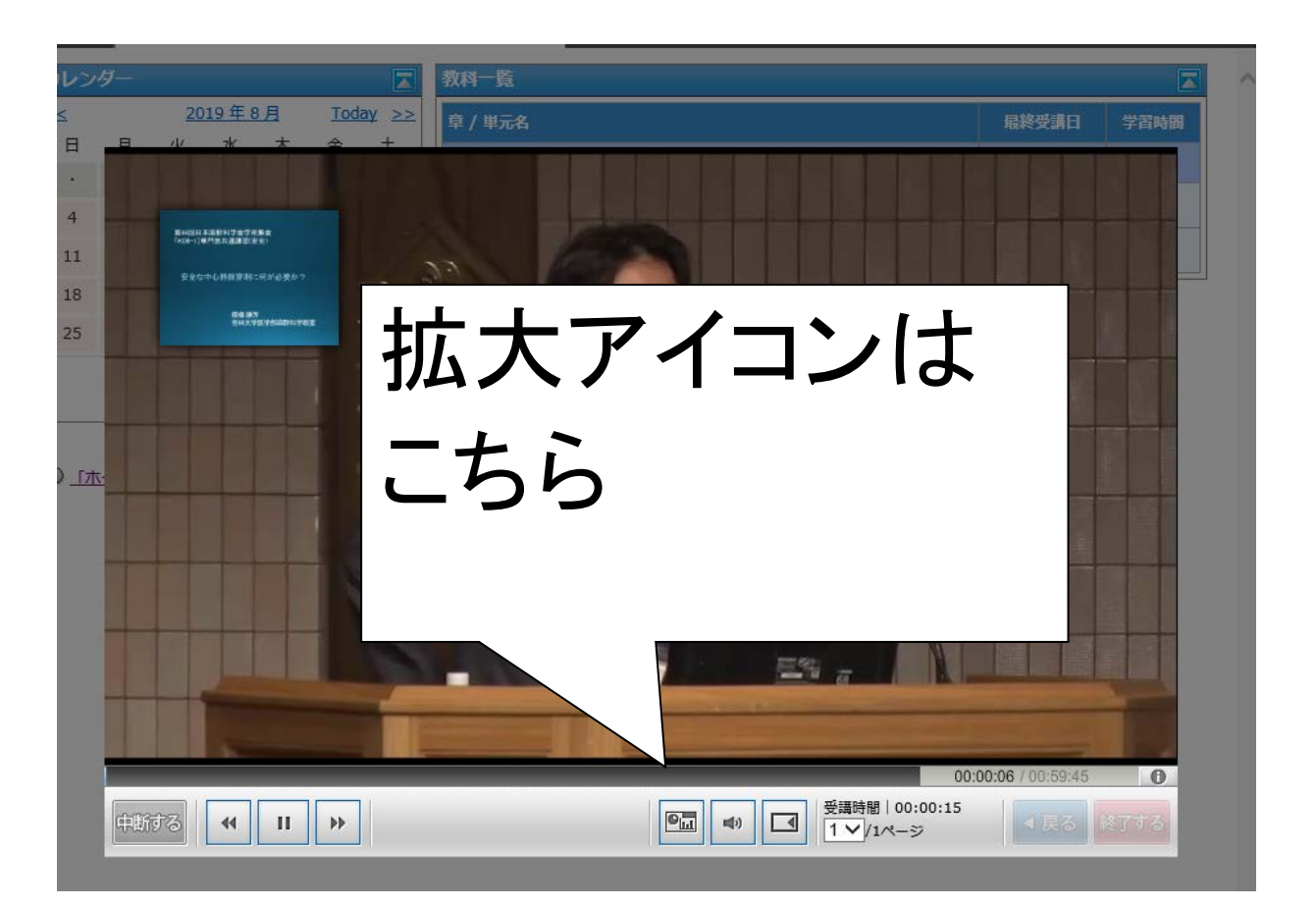

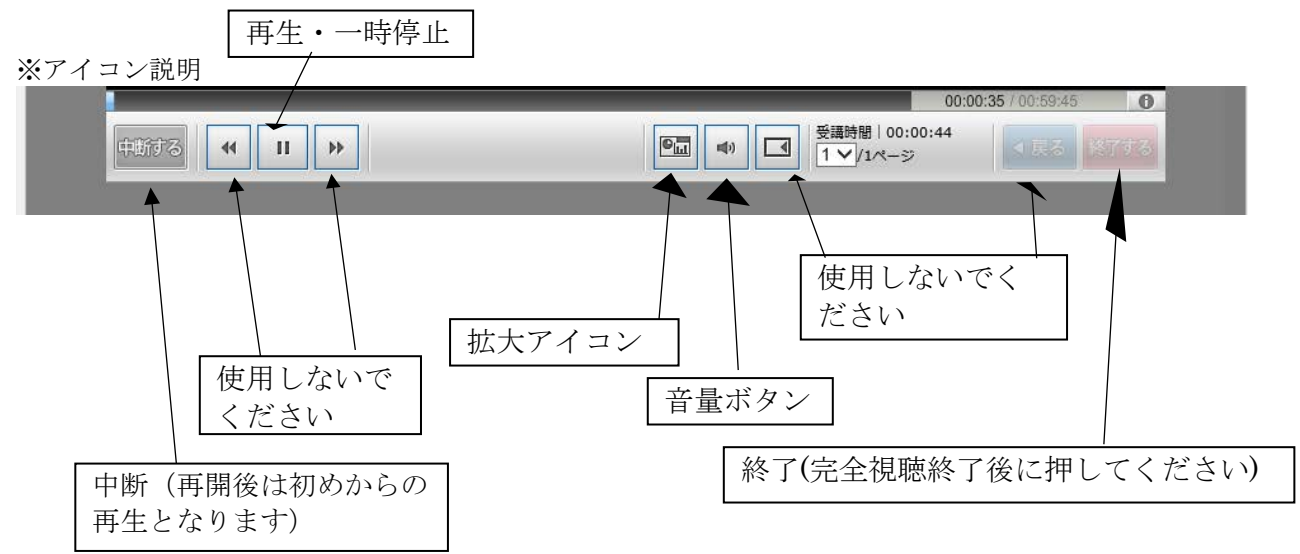

⑤ 動画が全て終わりましたら「終了する」をクリックします.※動画が全て終わった時点で、ボタンの色が濃くなり、ボタンがクリックできるようになります。

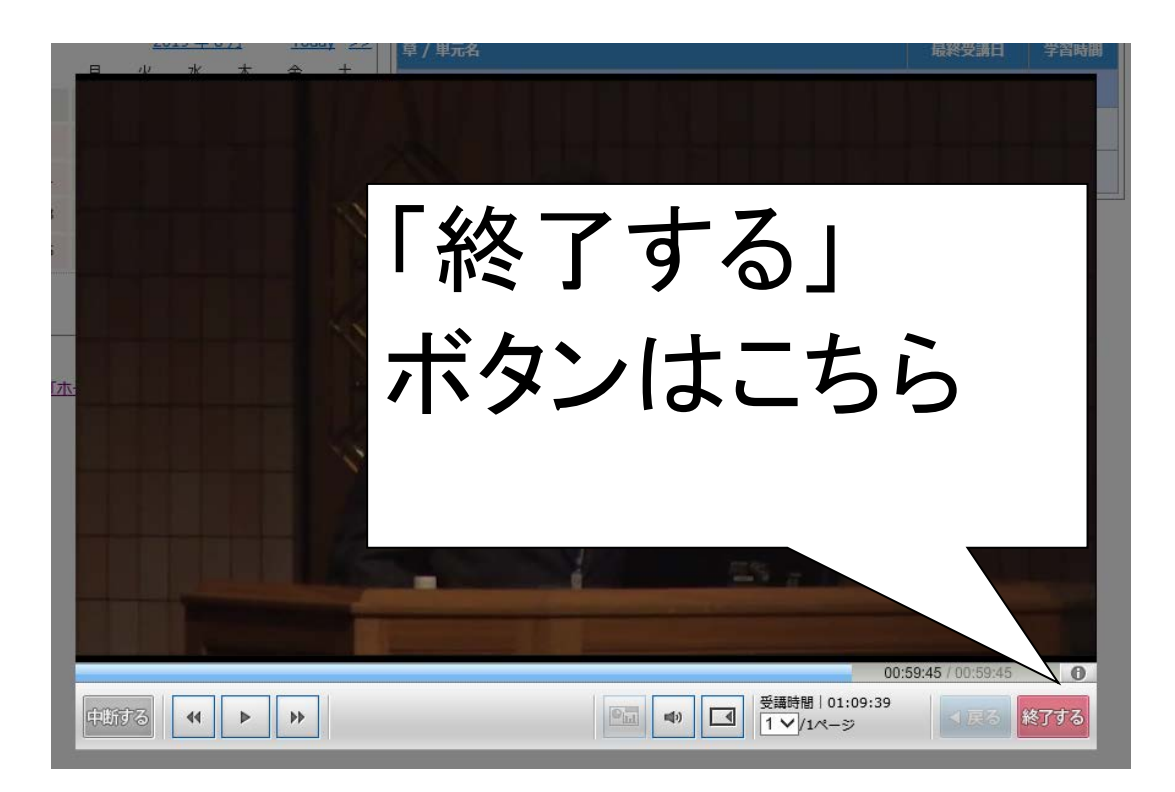

⑥ 「終了する」ボタンをクリックすると、画面が遷移します。終了するボタンをクリックしないでブラ ウザが終了した場合や、終了するボタンをクリックしてログアウトしてしまった場合は、受講の記録が残りま せんので、ご注意ください。記録の保存状況につきましては、再度「テキスト」のボタンを押すと、受講履歴 の欄にて確認できます。

画面遷移後,「理解度チェック」または「テスト」を受けることが可能となります.単位認定は, テキストを視聴しただけでは付与されません.「理解度チェック」または「テスト」の合格をもっ て単位が付与されます.

|          | 溢<br>涵<br>Japa | 日本<br>inese S<br>麻酔科図 | の ciety<br>気が知っ | 許禾<br>of Anes<br>ておく/ | 計学<br>sthesiol<br>さ感染 | 会<br>ogists<br>制御のキ | ホン」クラストップ           | 麻酔         | 太郎 <0999 | 99999> |
|----------|----------------|-----------------------|-----------------|-----------------------|-----------------------|---------------------|---------------------|------------|----------|--------|
| カレン      | ダー             |                       |                 |                       |                       |                     | 教科一覧                |            |          | ^      |
| <<       |                | 20                    | 19年(            | 3月                    | Tod                   | <u>ay &gt;&gt;</u>  | 章 / 単元名             | 最終受講日      | 学習時間     |        |
| 日        | 月              | 火                     | 水               | 木                     | 金                     | ±                   | 50%                 | 2019/08/09 | 00:51:19 |        |
| ·        |                | •                     |                 | 1                     | 2                     | 3                   | M10K05 7±7 5        | 2010/08/00 | 00.51.10 |        |
| 4        | 5              | 6                     | 7               | 8                     | 9                     | 10                  |                     | 2019/00/09 | 00.51.19 |        |
| 11       | 12             | 13                    | 14              | 15                    | 16                    | 17                  | M19K05 <u>FZ</u> 0% |            |          |        |
| 18       | 19             | 20                    | 21              | 22                    | 23                    | 24                  |                     |            |          |        |
| 25       | 26             | 27                    | 28              | 29                    | 30                    | 31                  |                     |            |          |        |
|          |                | イベン                   | トはあり            | ません                   |                       |                     |                     |            |          |        |
|          |                |                       |                 |                       |                       | more                |                     |            |          |        |
| <br>±1_© | - LJ -         | ∧戻る                   |                 |                       |                       |                     |                     |            |          |        |

⑦ テキストを視聴した後「理解度チェック」または「テスト」を受けていただきます。
 下記のように表示されますので「テスト」をクリックし、その後の画面で「受講開始」
 をクリックします。「受講開始」ボタンが表示されている画面で合格ラインを確認できます。

| 17 | Ø– |     |      |     |     |                    | 教科一覧             |            |          |
|----|----|-----|------|-----|-----|--------------------|------------------|------------|----------|
| 4  |    | 20  | 19年8 | 3月  | Tod | <u>ay &gt;&gt;</u> |                  | 最終受講日      | 学習時間     |
| 日  | 月  | 火   | 水    | 木   | 金   | ±                  | - M10K05 给太照広    | 2010/08/09 | 00:51:10 |
| *  | •  |     | •    | 1   | 2   | 3                  |                  | 2013/00/03 | 00.51.15 |
| 4  | 5  | 6   | 7    | 8   | 9   | 10                 | M19K05 テキスト SHAT | 2019/08/09 | 00:51:19 |
| 11 | 12 | 13  | 14   | 15  | 16  | 17                 | M19K05 771 0%    |            |          |
| 18 | 19 | 20  | 21   | 22  | 23  | 24                 |                  |            |          |
| 25 | 26 | 27  | 28   | 29  | 30  | 31                 |                  |            |          |
|    |    | イベン | トはあり | ません |     |                    |                  |            |          |
|    |    |     |      |     |     | more               |                  |            |          |

| AZ              | 識<br>日本<br>Japanese Se | <b>麻酔科</b>          | 学会<br>nesiologists     |            |   |   |   |  |       |               |
|-----------------|------------------------|---------------------|------------------------|------------|---|---|---|--|-------|---------------|
| ホーム)            | 「麻酔科医                  | が知っておくべ             | き感染制御のキア               | ホン」 クラストップ |   | _ |   |  | 麻酔    | 太郎 <09999999> |
| カレンク            | ダー                     |                     |                        | 教科一覧       |   |   |   |  |       |               |
| <u>&lt;&lt;</u> | <u>20</u>              | <u>19年8月</u><br>水 本 | <u>Today</u> >><br>↔ + | 章 / 単元名    |   |   |   |  |       | 学習時間          |
| •               |                        |                     |                        |            |   |   |   |  | 閉じる 🗙 | 3             |
| 4               |                        | Marcu er            |                        |            |   |   |   |  |       | -3            |
| 11              |                        | <u>教料名</u>          | _                      |            |   |   |   |  |       |               |
| 18              |                        | 単元名                 | : M19K0                | 5 テスト      |   |   |   |  |       |               |
| 25              |                        |                     |                        |            |   |   |   |  |       |               |
|                 |                        | 合格ライン               | :60 %                  |            |   |   |   |  |       |               |
|                 |                        |                     |                        |            |   |   |   |  |       |               |
|                 |                        |                     |                        | 受          | 講 | 開 | 始 |  |       |               |
|                 |                        |                     |                        |            |   |   |   |  |       |               |
|                 |                        | 受講履歴                |                        |            |   |   |   |  |       |               |
|                 |                        | 受講履歴がまた             | ぎありません。                |            |   |   |   |  |       |               |
|                 |                        |                     |                        |            |   |   |   |  | 閉じる 🗙 |               |
|                 |                        |                     |                        |            |   |   |   |  |       |               |
|                 |                        |                     |                        |            |   |   |   |  |       |               |
|                 |                        |                     |                        |            |   |   |   |  |       |               |
|                 |                        |                     |                        |            |   |   |   |  |       |               |
|                 |                        |                     |                        |            |   |   |   |  |       |               |
|                 |                        |                     |                        |            |   |   |   |  |       |               |
|                 |                        |                     |                        |            |   |   |   |  |       |               |
|                 |                        |                     |                        |            |   |   |   |  |       |               |

|                     | き講日  | 学習時間   |
|---------------------|------|--------|
|                     | L L  | 1 ^    |
| 受講した内容について理解できましたか? | ð    | 確認     |
|                     |      |        |
|                     |      |        |
|                     |      | - 1    |
|                     |      | - 1    |
|                     |      | - 1    |
|                     |      | - 1    |
|                     |      | - 1    |
|                     |      | - 1    |
|                     |      | - 1    |
|                     |      | - 1    |
| 選択賠                 | ž    | - 1    |
|                     | _    | - 1    |
| <u>0</u>            |      | - 1    |
|                     |      | $\sim$ |
|                     |      |        |
|                     | 戻る 🗗 | 崔認     |

⑧ 全ての Qの○か×にチェックを入れ、「確認する」をクリックします.

⑨解答内容を確認いただき、よろしければ「終了する」をクリックします。

| 以下の情 | 職でテスト解答を送信いたします。よろしければ「終了する」ボタンをクリックしてください。 |     | 1   | ~      |
|------|---------------------------------------------|-----|-----|--------|
| No   | 解答                                          | 5 ł | 確認  | 2      |
| 1    | D                                           | 2   |     |        |
|      |                                             |     |     | 1      |
|      |                                             |     |     |        |
|      |                                             |     |     |        |
|      |                                             |     |     |        |
|      |                                             |     |     |        |
|      |                                             |     |     |        |
|      |                                             |     |     |        |
|      |                                             |     |     |        |
|      |                                             |     |     |        |
|      |                                             |     |     |        |
|      |                                             |     |     |        |
|      |                                             |     |     |        |
|      |                                             |     |     | $\sim$ |
|      |                                             |     |     |        |
| 申断する | 5 受講時間   00:03:03 ▼ 戻                       | 3 終 | 了する | 5      |

⑩以下のメッセージが表示されますので、「OK」をクリックします。

| No 解答  |                        | 戻る | 確認   |
|--------|------------------------|----|------|
| 1 0    |                        | 戻る |      |
|        | Web ページからのメッセージ ×      |    |      |
|        | ? 受講を完了します。よろしいですか?    |    |      |
|        | ОК <i><b>キャンセル</b></i> |    |      |
|        |                        |    |      |
|        |                        |    |      |
| *6-7-7 | 受講時閣 00:05:38          |    | 紋フオス |

① 結果が表示されます.

| 実施日                   | 2019/08/09 12:54:01 |
|-----------------------|---------------------|
| 実施回                   | 1回目                 |
| 総合得点                  | 1点 / 1点             |
| 得点率                   | 100 %               |
| 合否                    | 合格                  |
| 実施時間                  | 00:06:56            |
| <u>設間</u> 解答<br>問.1 O |                     |

※ここでの合否は「理解度チェック」または
 「テスト」の合否であり、単位が認定される
 ということではありません、単位の認定には、
 講演を最後まで全視聴し、理解度チェックに
 合格した場合にのみ単位付与されます。

※後述の「単位認定状況の確認方法」で 単位認定は必ずご確認ください。

## 単位認定状況の確認方法

単位認定状況はマイページの「プロフィール」からご確認いただけます. ※e-learning 受講から単位認定状況を確認出来るまで数日~最大 10 日程要します.

マイページ→<u>https://nsas.anesth.or.jp/JSA\_LOGIN.aspx</u>

 マイページにログインいただき、「会員サイトメニュー」をクリック後、 「プロフィール」をクリックします.

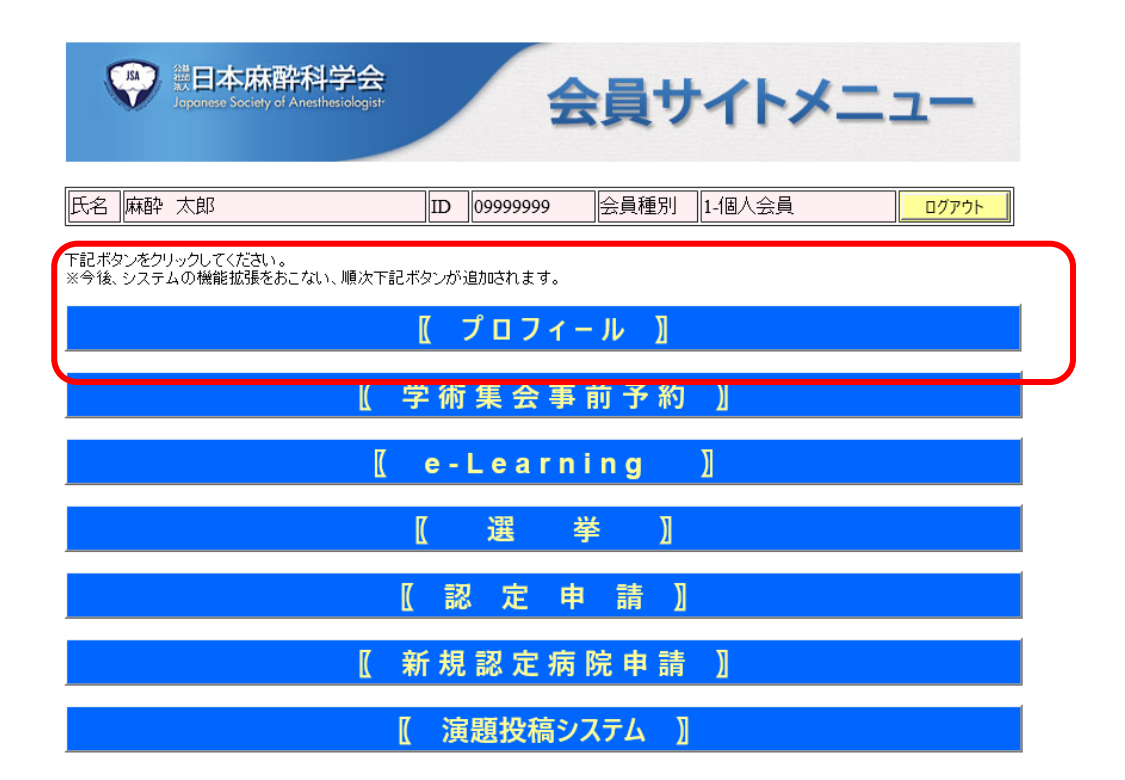

|   | 1 1 1 1 1 1 1 1 1 1 1 1 1 1 1 1 1 1 1 |                     |                              | ×   |  |  |  |  |
|---|---------------------------------------|---------------------|------------------------------|-----|--|--|--|--|
| ( |                                       | _MENU.aspx          | P ▼ ≜ C                      | ☆ 🕸 |  |  |  |  |
|   | ファイル(F) 編集(E) 表示(V) お気に入り             | ク(A) ツール(T) ヘルプ(H)  |                              |     |  |  |  |  |
|   |                                       |                     |                              |     |  |  |  |  |
|   | 氏名  林酔 太郎 (旧姓日本麻酔科学                   | ·会テスト テ ID 09999999 | 会員種別 1-個人会員 ログアウト            |     |  |  |  |  |
|   | 【会員情報】                                |                     |                              |     |  |  |  |  |
|   | 会員情報更新                                | 会員名(フリガナ)           | マスイ タロウ                      |     |  |  |  |  |
|   | 動務先·自宅履歴照会                            | 生年月日・性別・国籍          | 生年月日:2000年12月12日 性別:男性 国籍:日本 |     |  |  |  |  |
|   | e-Learning受講履歷照会                      | 会員区分・職種             | 会員区分:1-正会員 職種:9-その他          |     |  |  |  |  |
|   | 集会参加履歴                                | 医籍番号・標榜医番号          |                              |     |  |  |  |  |
|   | 年会費支払照会·領収書発行                         | 入会日・在籍期間            | 初回入会日:2011年01月01日 在籍期間:6年2ヶ月 |     |  |  |  |  |
|   | 会費以外の領収書発行                            | 連絡先(携帯)             | 090-7411-0840                |     |  |  |  |  |
|   | 学歴・職務経歴                               | 連絡先(メール)            | kawac@anesth.or.jp           |     |  |  |  |  |
|   |                                       | 所属支部・選挙支部           | 所属: 開西支部 選挙:開西支部             |     |  |  |  |  |
|   | カード再発行申請                              |                     |                              | ~   |  |  |  |  |

② 「e-learning 受講履歴照会」をクリックします.

③ 「合否」の欄に結果が表示されます.

|                                                                                                    |              | A second second second              | _                      |                  |             |            |       |             |           |            |       |
|----------------------------------------------------------------------------------------------------|--------------|-------------------------------------|------------------------|------------------|-------------|------------|-------|-------------|-----------|------------|-------|
| <del>C</del>                                                                                                    | ) 🥭 https:// | /nsas.anesth.or.jp/APP_KAIINI       | V/KAI_001%E4%BC%9A%E5% | 693%) <b>/ -</b> |             | 《麻酔科学会     | / 🦉 r | nsas.anestł | n.or.jp > | ( <u>(</u> | · ☆ 聪 |
| ファイ                                                                                                    | ル(F) 編集(E)   | ) 表示(V) お気に入り(A)                    | ソール(T) ヘルフ(H)          |                  |             |            |       |             |           |            |       |
| ジョローク<br>ジョローク<br>ジョローク<br>ジョローク<br>ジョローク<br>ジョローク<br>ジョローク<br>ジョーク<br>ジョーク |              |                                     |                        |                  |             |            |       |             |           | ^          |       |
|                                                                                                    |              |                                     |                        |                  |             |            |       |             | ล         |            |       |
| 氏名                                                                                                    | 麻酔 太郎        |                                     | ID                     | 会員種別             | 別 1-個人      | 会員         |       |             | ログアウ      | 1          |       |
|                                                                                                    |              |                                     |                        |                  |             |            |       |             |           |            |       |
| 年度                                                                                                    |              | ▶ 再表示                               |                        |                  |             |            |       | _           |           |            |       |
| 年度                                                                                                    | コンテンツNO      | コンテンツ名                              | 分野名                    | 視聴日              | 受講時間<br>(分) | 試験日        | 試験点   | 合否          | 仅得年       | 単位数        |       |
| 2016                                                                                                    | F01          | 【FD講習】招請講演 医学教<br>育の変革と求められる教育      | 施設指導医必須講習              | 2016/08/19       | 7           | 2017/03/22 | 100   |             | 2016      | 0.00       |       |
| 2016                                                                                                    | K01          | 招待講演 医学研究者に求め<br>られる研究倫理について        | 機構専門医共通講習(医療倫<br>理)    | 2017/01/25       | 1           | 2017/01/25 | 0     |             | 2016      | 0.00       |       |
| 2016                                                                                                    | K02          | 招待講演 人獣共通感染症の<br>研究最前線 -エボラ出血熱<br>- | 機構專門医共通講習(感染対<br>策)    | 2017/01/27       | 0           |            | 0     |             | 2016      | 0.00       |       |
| 2016                                                                                                    | R40          | ベーシック PONVの発生機<br>序                 | 麻酔科領域講習(3.神経)          | 2016/09/09       | 24          | 2017/03/22 | 90    |             | 2016      | 0.00       |       |
| 2015                                                                                                    | R03          | ベーシック 危機的出血                         | 麻酔科領域講習(8.麻酔全<br>般)    | 2015/11/02       | 3           | 2016/07/26 | 70    |             | 2016      | 0.00       |       |
| 2015                                                                                                    | R09          | ベーシック 血管作動薬ー専<br>門医試験に向けてー          | 麻酔科領域講習(1.循環)          | 2015/11/06       | 3           |            | 0     |             | 2016      | 0.00       |       |
| 2015                                                                                                    | R12          | ベーシック 侵襲時輸液のサ<br>イエンマ               | 麻酔科領域講習(7.麻酔科<br>関漸)   | 2016/04/25       | 0           |            | 0     |             | 2016      | 0.00       | ~     |

※視聴が上手くできない場合は、以下にある設定をご確認ください。

Microsoft Edge (Windows)

■Flash Player「有効」の確認

下記 URL を参照していただき、Flash Player が「オフ」に なっている場合は「オン」に変更し、現象が改善されるか ご確認いただけますでしょうか。

http://121ware.com/qasearch/1007/app/servlet/relatedqa?QID=018537

Chrome (Windows)

■Chrome「設定」の確認

・Flash の許可設定をする

(1) 動画コンテンツを表示した状態でアドレス欄の左側にある鍵マークまたは情報マークをクリックします。

(2) 一番下の [サイトの設定] をクリックします。

(3) 新しいタブが表示されるので、[Flash] の右側で[許可] を選択します。

(4) サイトに戻ってページを再読み込みします。

・キャッシュクリアをする

Chromeの詳細>設定より「詳細設定」を選択、「プライバシー」より 「閲覧履歴データの消去」を選択、「データを消去」を選択し、 現象が改善されるかご確認いただけますでしょうか。

※参考:https://support.google.com/chrome/answer/2392709

Firefox (Windows)

■Firefox「設定」の確認

Flash の許可設定をする

(1) Firefox でメニューから「アドオン」を選択します。

(2) Shock Wave Flash の状態を「常に有効化する」もしくは「実行時に確認する」に設定します。

(3) 動画を開いた際にアドレスバーに表示される鍵マークの左のアイコンをクリックし、 「この選択を記憶する」にチェックを入れて「許可する」をクリックします。

・キャッシュクリアをする

(1) Firefox でメニューから「オプション」を選択します。

(2) プライバシーとセキュリティ パネルを選択します。

(3)「Cookie とサイトデータ」項目内の「データを消去…」 をクリックします。

(4)「Cookie とサイトデータ」の前にあるチェックマークを外します。

(5) 「キャッシュされたウェブページ」のチェックをオンにして、消去 ボタンをクリックします。

■safari「設定」の確認

Flash の許可設定をする

(1) 動画の読み込みを行っている画面を表示した状態で、 画面左上の「Safari」メニューより「環境設定」を開く

(2) 環境設定ウィンドウで「セキュリティ」タブを開く

(3)「プラグインを許可」欄の近くにある「プラグイン設定」ボタンを押す (「Web サイト設定を管理」という表示の場合があります)

※「プラグインを許可」にチェックがついていないときにはつけてください。
 ※「プラグインを許可」欄がない場合は、「Web サイト」タブを選択いただき、
 「プラグイン」の項目にて(4)以降をご確認ください。

(4) 左側のプラグインの一覧より、「Adobe Flash Player」を選択し、
 「設定済みの Web サイト」欄の「<u>https://anesth.study.jp/」を</u>
 「常に許可」(または「オン」)に設定する

(5)「完了」ボタンをクリックする。環境設定ウィンドウを閉じ、 再度 safari を起動し直し、動画が表示されるかご確認ください。

・キャッシュクリアをする

safariの履歴より「履歴とWebサイトデータを消去」を選択、

ポップアップメニューをクリックしてから、

「すべて」もしくは「過去に e ラーニングを閲覧した事のある日を含む期間」 を選択して削除し、現象が改善されるかご確認いただけますでしょうか。

※参考:https://support.apple.com/kb/PH21412